## ■JoinPOS レジのバージョンアップ手順

#### 1)現在のバージョンの確認

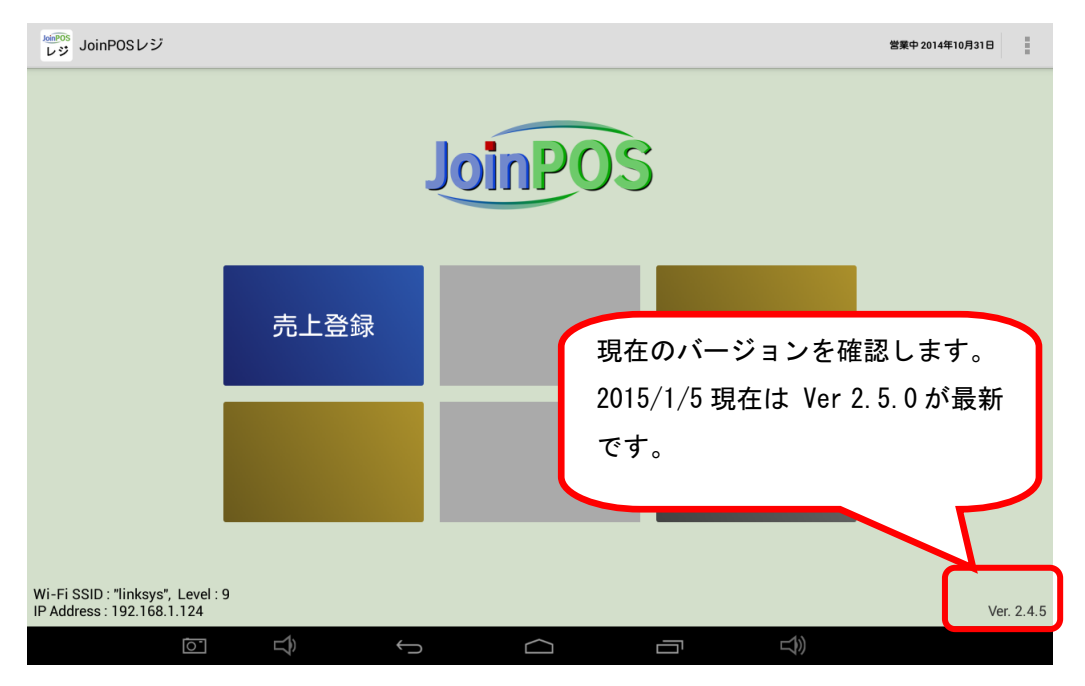

2)「Play ストア」の起動

| ▲ ► |                |             |            |                 |           |                   |                 | 🗢 🛢 18:10 |
|-----|----------------|-------------|------------|-----------------|-----------|-------------------|-----------------|-----------|
|     | アプリ            | ウィジェット      |            |                 |           |                   | ショップ            |           |
|     | カメラ            | 31<br>カレンダー | ¥+9U-      | <i>א</i> סט - א | Jeot      | <u>و</u><br>بر-بر | ex<br>ex        |           |
|     | J              | Ļ           | $\bigcirc$ |                 | -<br>+ =  | Ð                 |                 |           |
|     | 音声レコーダー        | 音声検索        | PI         | av ストア          | 7をタッ      | プ                 |                 |           |
|     | <b>N</b>       | 8           | 3          |                 |           | -                 |                 |           |
|     | Gmail          | Google      | Google設定   |                 | JoinPOSレジ | KINGSOFT Data     | Kingsoft Mobile |           |
|     |                |             | 57         |                 |           |                   |                 |           |
|     | Kingsoft Offic | Playストア     | l ayミュージッ  | Video           |           |                   |                 |           |
|     |                |             |            |                 |           |                   |                 |           |
|     |                |             |            |                 |           |                   |                 |           |
|     |                |             |            |                 |           |                   |                 |           |
|     |                |             |            |                 |           |                   |                 |           |
|     |                | 1)          | Ĵ          |                 | Ū         | 1                 |                 |           |

※上記の画面に入るにはタブレットのホームのアイコンをクリック。

(タブレット毎にアイコンが違う)

### 3)「Play ストア」から Joinpos を検索

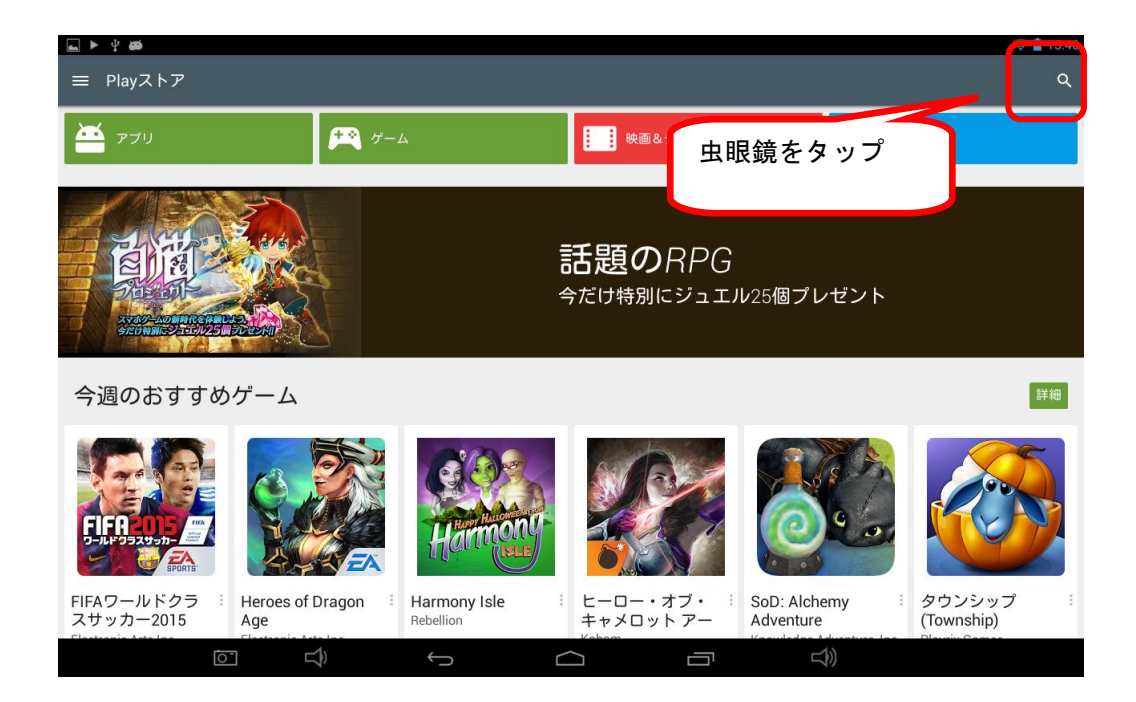

| <b>□ &gt; = 4 20</b> |            |               |        |          |              |               |     | A 😌 🛔 13:47 |
|----------------------|------------|---------------|--------|----------|--------------|---------------|-----|-------------|
| ← <u>joinpos</u>     |            | ×             |        |          |              |               |     |             |
| () joinpoo           |            | ゲーム           |        |          | 映画&テレビ       |               | 書籍  |             |
|                      | *****      |               |        |          |              |               |     |             |
|                      |            | Joinpos       | s を入力  |          |              |               |     |             |
|                      | 12 million |               |        | 題        | <b>D</b> DDC | N             |     |             |
|                      |            | S             |        | 今だけ      | 実行市          | <b>ミタンを</b> ら | 『ップ |             |
| ioinnos              | ioin       | ioinn         | 0.5    | IOINPOS  | Join         | 005           |     | POS J       |
| Jonipoo              | 《部分確定》     |               | J o    | inpo     | s s          |               | Ĭ   |             |
| q                    | w          | e             | r t    | t y      | / u          | ı i           |     | p           |
| а                    | s          | d             | f      | g        | h            | j             | k   | I           |
| Shift                | z          | x             | с      | v        | b            | n             | m   |             |
| *a                   | 123<br>\$; | ,             |        | <u>ц</u> |              |               |     | L           |
|                      |            | $\Rightarrow$ | $\sim$ |          |              |               | )   |             |

4) 設置可能なアプリが表示され「joinpos レジ」を選択

| ► ↓ ★ ★                                   |                                                     |                                         |                                                     |           | ╤ 🛔 13:47 |
|-------------------------------------------|-----------------------------------------------------|-----------------------------------------|-----------------------------------------------------|-----------|-----------|
| ← 「joinpos」の検索                            | <b>索結果</b>                                          |                                         |                                                     |           | ۹         |
| アプリ                                       |                                                     |                                         | joinp                                               | oos レジを選択 |           |
| JoinPOS<br>勤怠                             | JoinPOS<br>厨房                                       | JoinPOS<br>レジ                           | JoinPOS<br>注文                                       |           |           |
| 1. JoinPOS勤怠 夕<br>イムカード<br>JoinWare<br>無料 | 2. JoinPOS厨房端<br>末(飲食店用 POS<br>JoinWare<br>★★★★★ 無料 | 3. JoinPOSレジ :<br>(飲食店用 POS<br>JoinWare | 4. JoinPOS注文端<br>末(飲食店用 OES<br>JoinWare<br>★★★★★ 無料 |           |           |
|                                           |                                                     |                                         |                                                     |           |           |
|                                           |                                                     |                                         |                                                     |           |           |
| Ō                                         |                                                     | $\leftarrow$                            |                                                     |           |           |

5)「joinpos レジ」の更新

|                                     |                                                                                                    | 🔶 📋 14:53                                                             |
|-------------------------------------|----------------------------------------------------------------------------------------------------|-----------------------------------------------------------------------|
| JoinPOS                             |                                                                                                    | Q :                                                                   |
| Google Cloud Service<br>その他<br>予約管理 | 水部API ホール<br>・オーダースル状況確認<br>デーブル状況確認<br>・定場チェック<br>オッジ編末 ・プレポスの確認<br>・定場チェック<br>オッジ編末   助急管理<br>人件費 「更新」をタッン | ・いう会計<br>・たり会計<br>・売上直線<br>・10.1*9ブレット<br>プ                           |
| 顧客管理<br>「店内<br>注文.<br>(ホー           | シフト 管理<br>JoinPOSレジ (飲食店用 POS Ol<br>JoinWare<br>アンインスト                                                       | 本部/事務所<br>スター編集<br>視レポート<br>息、人件費<br>、資客管理<br>・7・約API       ール     更新 |
| レジ                                  | 25mm+4660Mil/i (Cexe)<br>1<br>ダウンロー ビジネス 類似の<br>ド数 デ                                                         |                                                                       |
| (T)                                 | f d a                                                                                                    |                                                                       |

※現在のバージョンが低いのに「更新」ボタンが表示されない場合:

現在の「joinpos レジ」をアンインストールし、再インストールが必要(最後に説明)

### 5-1)「同意する」をタップ

|                                     |                                                                                                    | 😌 📋 14:53                                                        |
|-------------------------------------|----------------------------------------------------------------------------------------------------|------------------------------------------------------------------|
| JoinPOS                             |                                                                                                    | Q. :                                                             |
| Google Cloud Service<br>その他<br>予約管理 | ホール<br>・オーダー入力<br>・オーダー入力<br>・アーフル状況確認<br>を開チェック<br>・マック<br>・マック<br>・<br>・<br>・<br>・<br>・<br>・<br>・<br>・<br>・<br>・<br>・<br>・<br>・ | レジ<br>・ビジ会計<br>・売上点校<br>・0.17ウブレット<br>・ロンです<br>・ホーム校<br>・ロンドクレット |
| 店内<br>注文. JoinPOS                   | 3011F0S レン (転換) AFF FOS 0E37 は<br>追加の特別な権限を必要としませ<br>ん。詳細<br>▶ Google play 同意する                                                                                                    | スター編集       OS OES)     着レポート       第、人件費、     新客管理       ・外部API |
| (本)<br>「同意する」を                      | 携帯電話回い 1 000                                                                                                    |                                                                  |
|                                     |                                                                                                    |                                                                  |

#### 5-2)「更新完了」

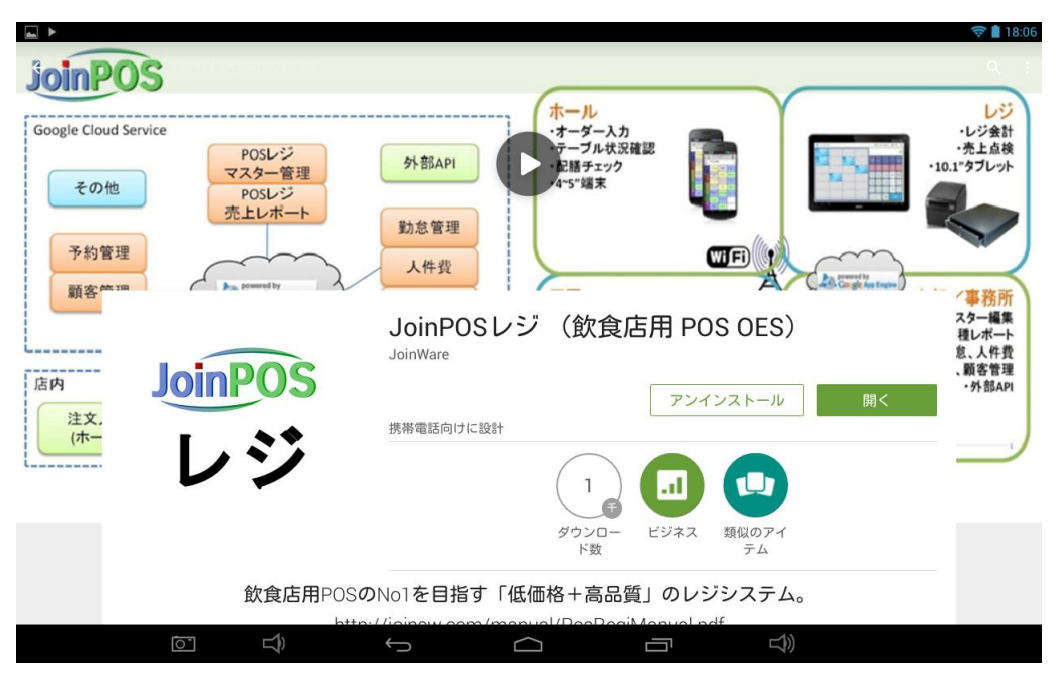

## ■アンインストール + インストールの手順

※現在のバージョンが低いのに「更新」ボタンが表示されない場合の手順

## 1) 現在の joinpos レジの状況を確認

精算後であり、アップロードするデータ件数が0であること。

| JoinPOSレジ<br>レジ |                                                                             | 1 |
|-----------------|-----------------------------------------------------------------------------|---|
| クラウドURL         | joinpos.appspot.com                                                         |   |
| アカウント           | 「件数」が全て0件であること。                                                             |   |
| ダウンロード          | ダウンロード実行                                                                    |   |
| アップロード          | アップロード実行<br>新規レシート 0 件<br>削除レシート 0 件<br>領収書 0 件<br>精算レポート 0 件<br>監査レポート 0 件 |   |
|                 |                                                                             |   |
| 0               |                                                                             |   |

2)「Play ストア」で、「joinpos レジ」をアンインストール

|                                                                          |                                         |                                                                                                    | ╤ 📘 18:06                                                       |
|--------------------------------------------------------------------------|-----------------------------------------|----------------------------------------------------------------------------------------------------|-----------------------------------------------------------------|
| JoinPOS                                                                  |                                         |                                                                                                    | 0, 1                                                            |
| Google Cloud Service<br>その他<br>予約管理<br>顧客 <sup>me xm</sup><br>上文,<br>(ホー | POSLジ<br>マスター管理<br>POSLジ<br>売上レポー<br>「ア | 水ール<br>・オーダーカカ<br>マーブル状況確認<br>・プロパス投催器     外部API     ・オール<br>・オーダーカカ<br>マーブル状況確認<br>・マーブル状況確認     ・マール<br>・オーダーカカ<br>・マーブル状況確認     ・マール<br>・オーダーカカ<br>・マーブル状況確認     ・マール<br>・オーグ<br>・マーブル状況確認     ・マール<br>・オーグ<br>・マーブル状況確認     ・マール<br>・マーグ・マーグ・オージー<br>・マーグ・オージー<br>・マーグ・マーグ・オージー<br>・マーグ・マーグ・オージー<br>・マーグ・マーグ・オージー<br>・マーグ・マーグ・オージー<br>・マーグ・マーグ・マーグ・<br>・マーグ・マーグ・マーグ・<br>・マーグ・マーグ・マーグ・<br>・マーグ・マーグ・<br>・マーグ・マーグ・<br>・マーグ・<br>・マーグ・<br>・マーグ・<br>・マーグ・<br>・マーグ・<br>・マーグ・<br>・マーグ・<br>・マーグ・<br>・マーグ・<br>・マーグ・<br>・マーグ・<br>・マーグ・<br>・マーグ・<br>・マーグ・<br>・マーグ・<br>・マーグ・<br>・マーグ・<br>・マーグ・<br>・マーグ・<br>・マーグ・<br>・マーグ・<br>・マーグ・<br>・マーグ・<br>・マーグ・<br>・マーグ・<br>・マーグ・<br>・マーグ・<br>・マーグ・<br>・マーグ・<br>・<br>・<br>・<br>・<br>・<br>・<br>・<br>・<br>・<br>・<br>・<br>・<br>・<br>・<br>・<br>・<br>・<br>・ | レジ<br>・少ジ会計<br>・少ジ会計<br>・クフレット<br>・<br>・<br>外部API<br>・<br>小部API |
|                                                                          | 飲食店用POS                                 | S <b>の</b> No1を目指す「低価格+高品質」のレジシステム。                                                                                                    |                                                                 |
|                                                                          | _1                                      | to://icinaw.com/manual/DeeDeeiManual.ndf                                                                                                    |                                                                 |
| 0*                                                                       | L <sup>2</sup>                          |                                                                                                    |                                                                 |

# 3)「joinpos レジ」をインストール

| a SDカードの準備中                |                                                |                |
|----------------------------|------------------------------------------------|----------------|
| ← JoinPOSレジ (飲食店用 POS OES) |                                                | ۹              |
| JOINPOS                    | (+_1                                           |                |
| Google Cloud Service       | ホール・オーダー入力<br>テーブル共同時間                         | ・レジ会計<br>・売上占緯 |
| POSレン<br>マスター管理            | <u>外部API</u><br>・記録チェック<br>4*5 <sup>r</sup> 編末 | ・10.1"タブレット    |
| POSレジ<br>売上レポート            |                                                |                |
| 予約管理                       |                                                |                |
| 顧客管理 Corge App Englan      |                                                | 部/事務所          |
|                            | loinDOSL()(你會IE田 DOS                           | スター編集<br>種レポート |
| Ġeb                        | JoinWare                                       | 意、人件費<br>、顧客管理 |
| JoinPOS                    |                                                | インストール         |
| (*-                        | 携帯電話向けに設計                                      |                |
| レン                         |                                                |                |
|                            |                                                |                |
|                            | ダウンロー ビジネス 類似のア<br>ド数 テム                       | 1              |
|                            |                                                |                |
|                            |                                                |                |

## ■インストール確認

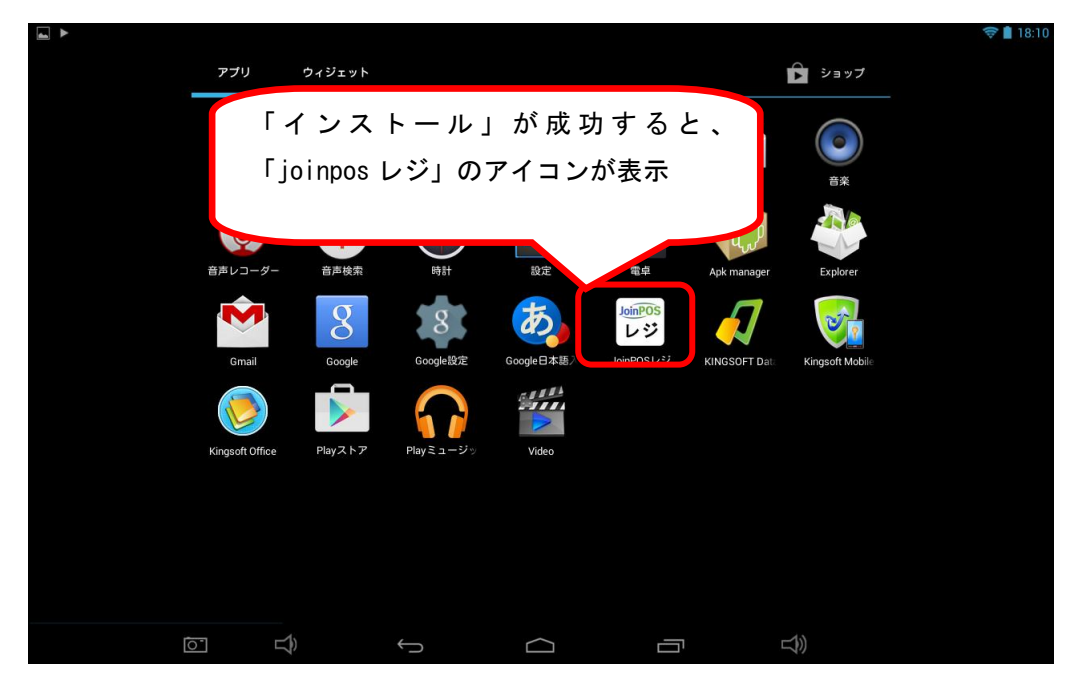